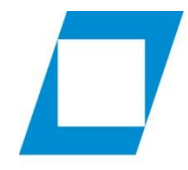

Hochschule für den öffentlichen Dienst in Bayern

Fachbereich Finanzwesen

# ILIAS – **Die Lernplattform der** Hochschulen für den öffentlichen Dienst

#### Aufruf der Lernplattform

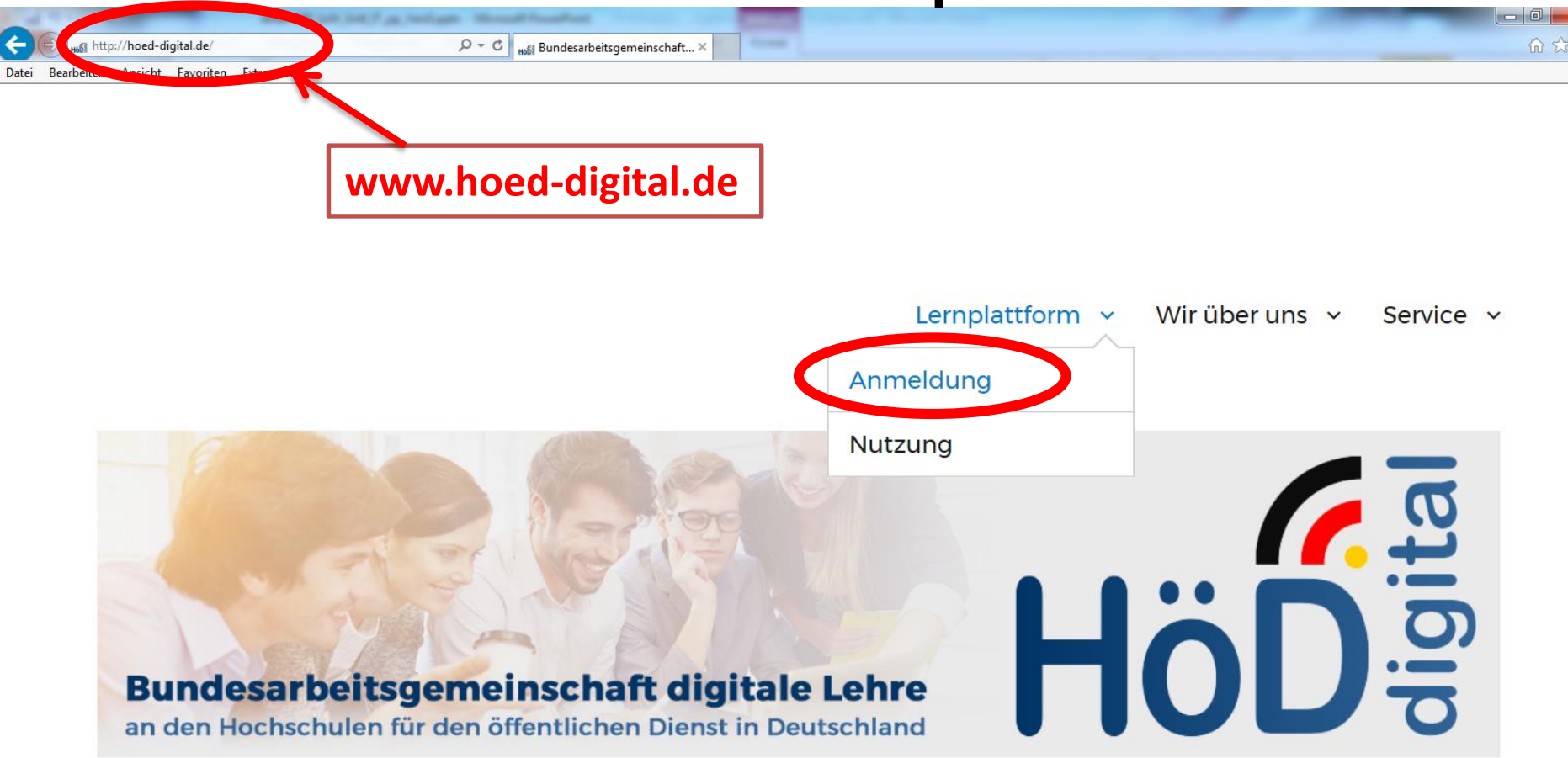

# Registrierung/Anmeldung

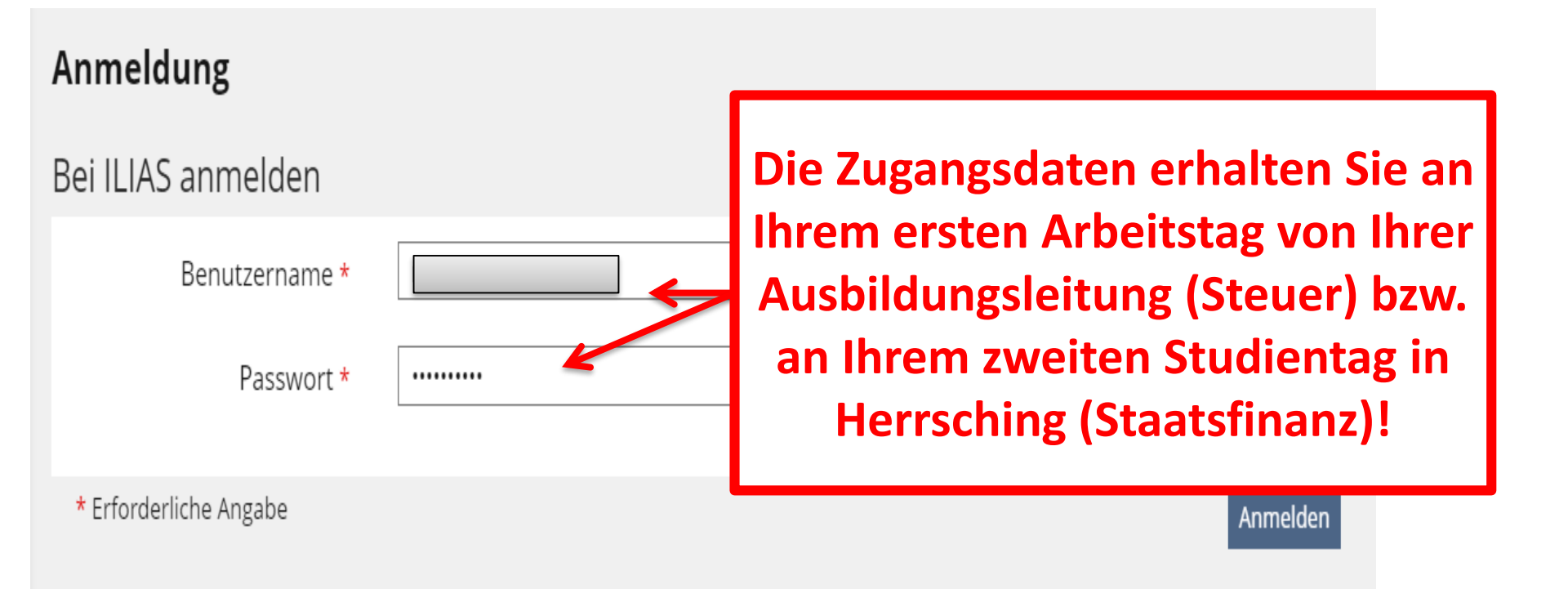

# Bestätigung Nutzungsvereinbarung

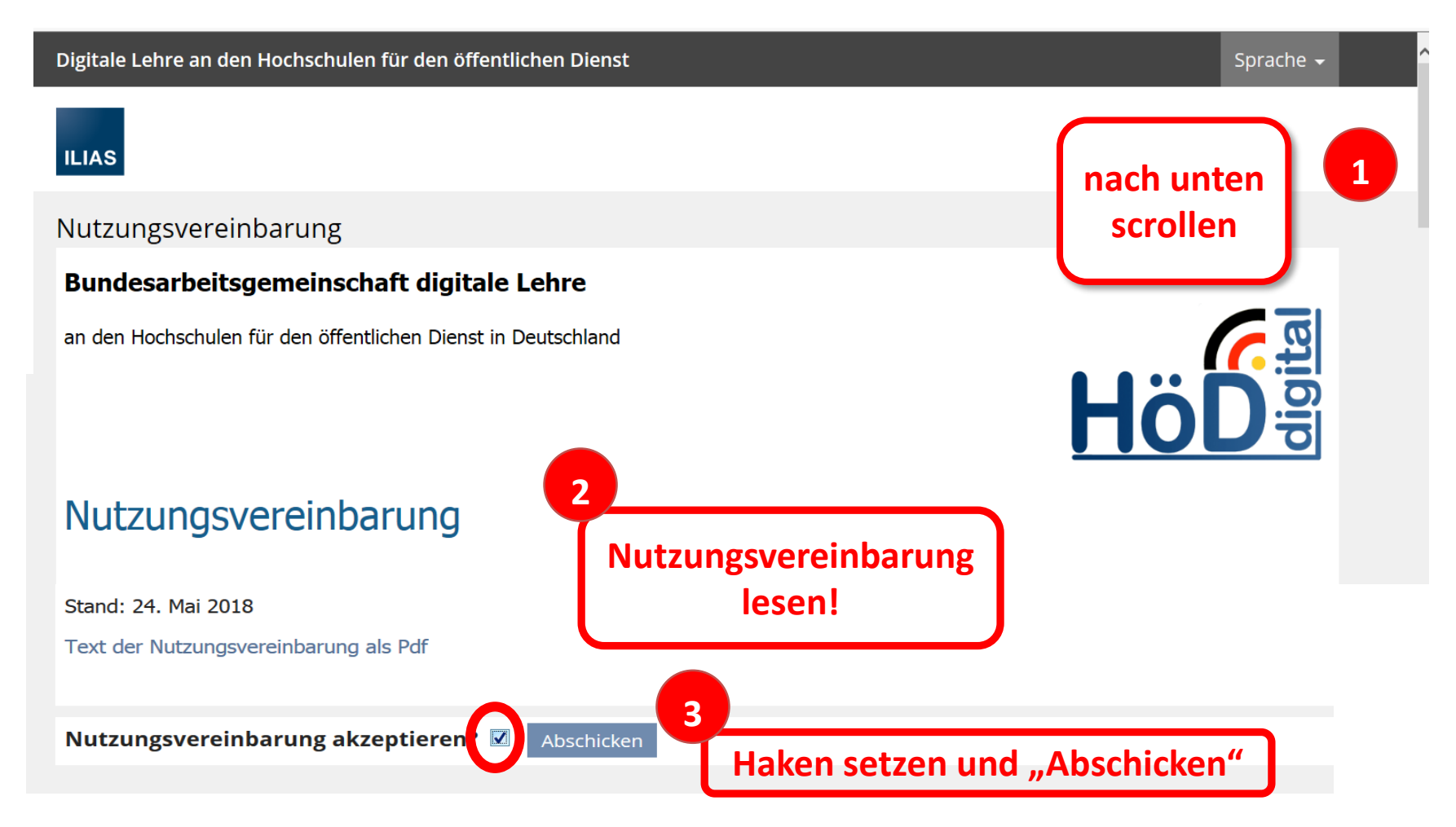

### Persönliche Daten und Profil

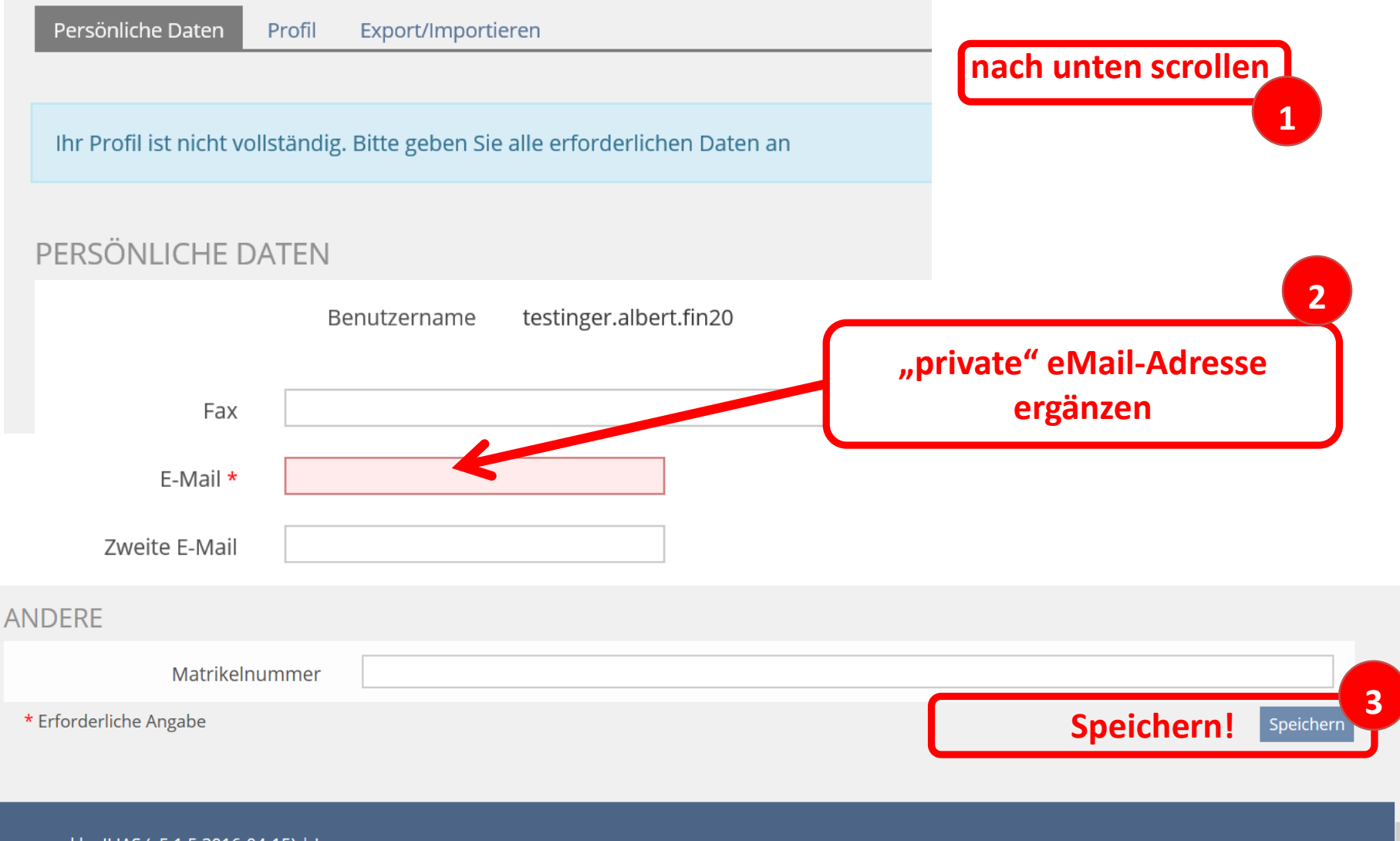

powered by ILIAS (v5.1.5 2016-04-15) | Impressum

# Profil

| Aktivierung | Profil deaktiviert     Ihre Angaben sind nur für Systemadministratoren einsehbar.                                                                                                    | Speichern!        |
|-------------|----------------------------------------------------------------------------------------------------|-------------------|
|             | O Fur angemeidete Benutzer sichtbar<br>Vor- und Nachname sind bei aktiviertem Profil immer sichtbar.<br>Wenn Sie ein Portfolio als Ihr Profil nutzen möchten, setzen Sie im Portf<br>Attribut "Mein Profil".<br>» Portfolios | folio-Bereich das |
| Titel       |                                                                                                    |                   |
|             |                                                                                                    |                   |

#### Passwort ändern

| Einstellungen                                                     |                        |                                                                                                    |  |  |  |  |
|-------------------------------------------------------------------|------------------------|----------------------------------------------------------------------------------------------------|--|--|--|--|
| Allgemeine Einstellungen Passwort Mail-Einstellungen              |                        |                                                                                                    |  |  |  |  |
| Ihr Passwort muss geändert werden, bevor Sie ILIAS nutzen können. |                        |                                                                                                    |  |  |  |  |
| Passwort ändern                                                   |                        |                                                                                                    |  |  |  |  |
|                                                                   | Derzeitiges Passwort * | Erlaubte Zeichen: A-Z a-z 0-9+?#.*@I\$%-/:;<br>Das Passwort muss mindestens 8 Zeicher lang sein.<br>Das Passwort muss Sonderzeichen enthalten.<br>Das Passwort muss Sonderzeichen enthalten.<br>Das Passwort muss mindestens 1 Großbuchstaben enthalten. |  |  |  |  |
|                                                                   | Neues Passwort *       | Passwort nochmals eingeben                                                                                                    |  |  |  |  |
| * Erforderliche Angabe                                            |                        | Speichern                                                                                                    |  |  |  |  |

### llias-Mail

<u>Hinweis:</u> Bitte sehen Sie auch regelmäßig in Ihr Postfach auf Ilias, das Sie unter "Kommunikation" und "Mail" finden!

| ILIAS | Digitale Lehre an den Hochschulen für den öffentlichen Dienst |                                                         |  |
|-------|---------------------------------------------------------------|---------------------------------------------------------|--|
|       | ⊠ Mail                                                        | Mail                                                    |  |
| Tools | 종 Kontakte                                                    | Ordner Erstellen Kontakte Einstellungen                 |  |
|       | P Kommentare                                                  | Posteingang: 1 Mails (0 Ungelesen)<br>(1 - 1 von 1)     |  |
|       |                                                               | Anhang Profilbild Absender Betreff                      |  |
|       |                                                               | (a.lechner)                                             |  |
|       |                                                               | Verschieben nach: Posteingang   Ausführen (1 - 1 von 1) |  |
|       | <                                                             |                                                         |  |

# Anleitungen zu Ilias

Unter dem nachfolgenden Link sind Anleitungen für erste Schritte und den Umgang mit Ilias abgelegt.

https://fhoed.iliasnet.de/goto.php?target=cat 835503&client id=FHOED

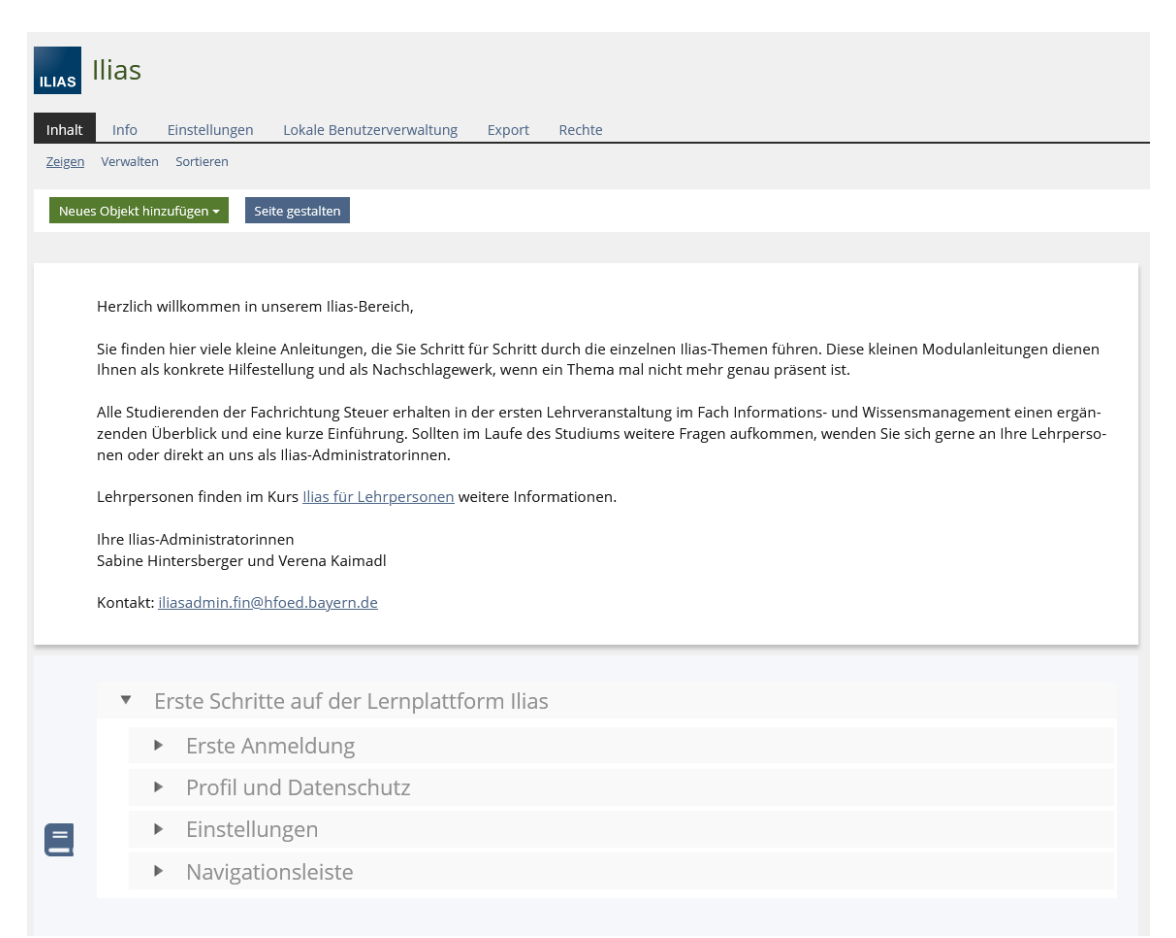

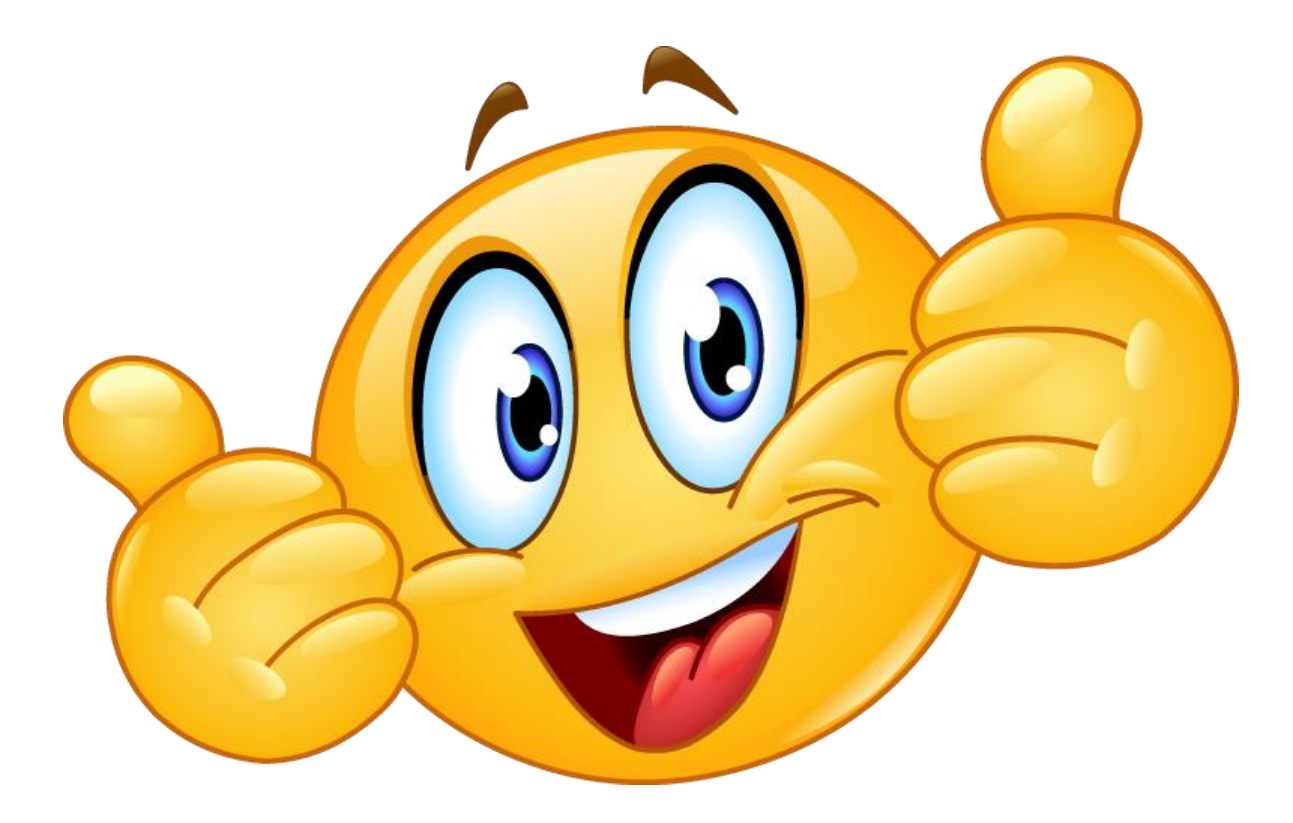

#### Wir wünschen Ihnen einen guten Start in Ihr Studium...